## 第9回中部放射線医療技術学術大会 演題登録方法

### 1版 2016.06.30

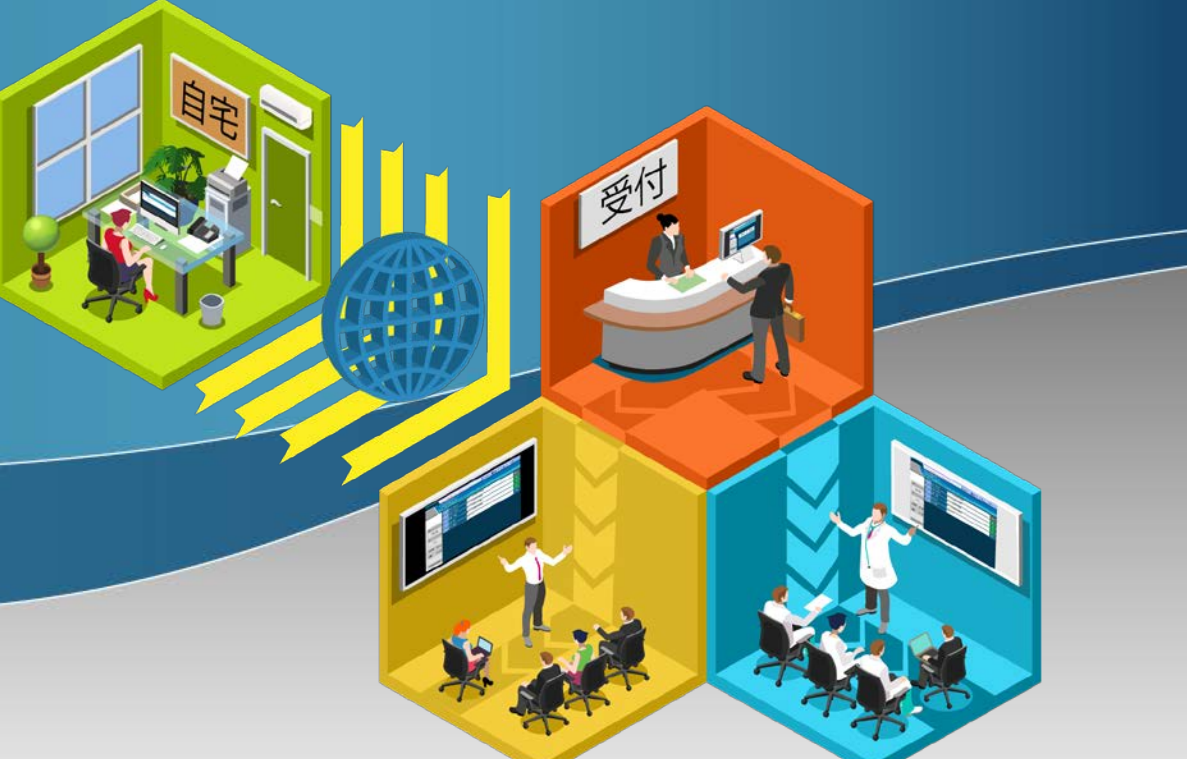

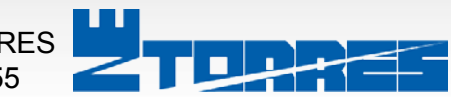

システムに関する問い合わせ先 株式会社ENTORRES TEL:059-273-5555

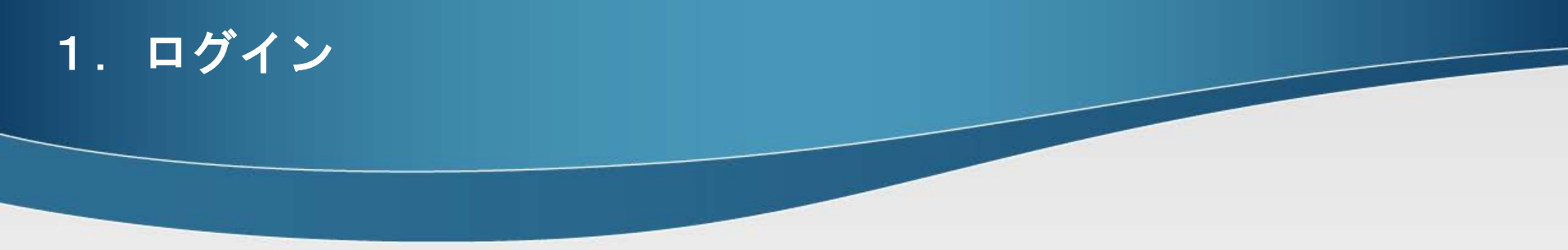

# 以下画面にてメールにて連絡させていただいたE-Mailアドレスとパスワードを入力し[Login]をクリックします。

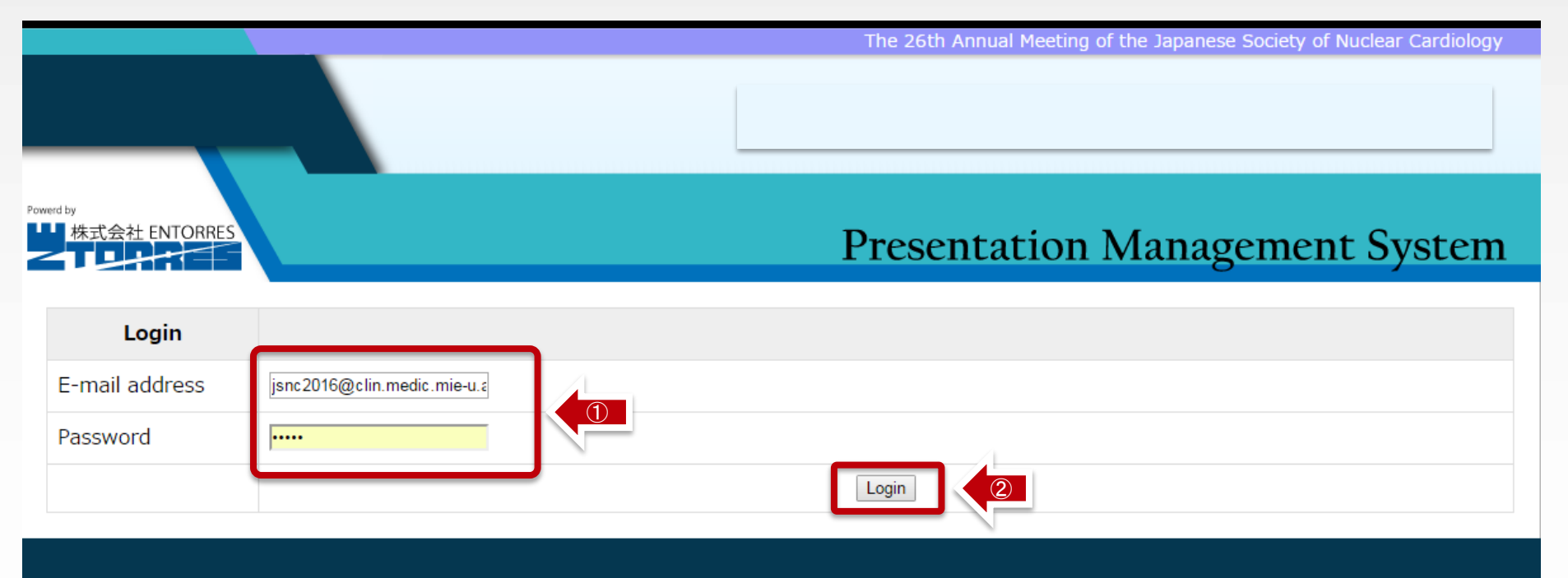

ENTORRES.inc http://con-system.com

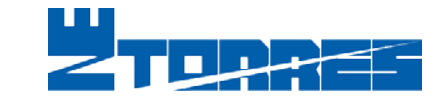

#### 2. 演題を選択

#### アップロードしたい演題の【Upload】ボタンをクリックします

|                            | The 26th Annual Meeting of the Japanese Society of Nuclear Cardiology |
|----------------------------|-----------------------------------------------------------------------|
|                            |                                                                       |
| Powerd by<br>株式会社 ENTORRES | Presentation Management System                                        |

#### Login as

| Date       | START | ROOM | SESSIN          | Title     | Detail | Upload | <b>P</b> weboad |
|------------|-------|------|-----------------|-----------|--------|--------|-----------------|
| 2016-07-15 | 17:30 | 第1会場 | イブニングセミ<br>ナー 1 | CVI42について | view   | •      | ł               |

ENTORRES.inc http://con-system.com

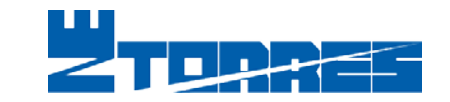

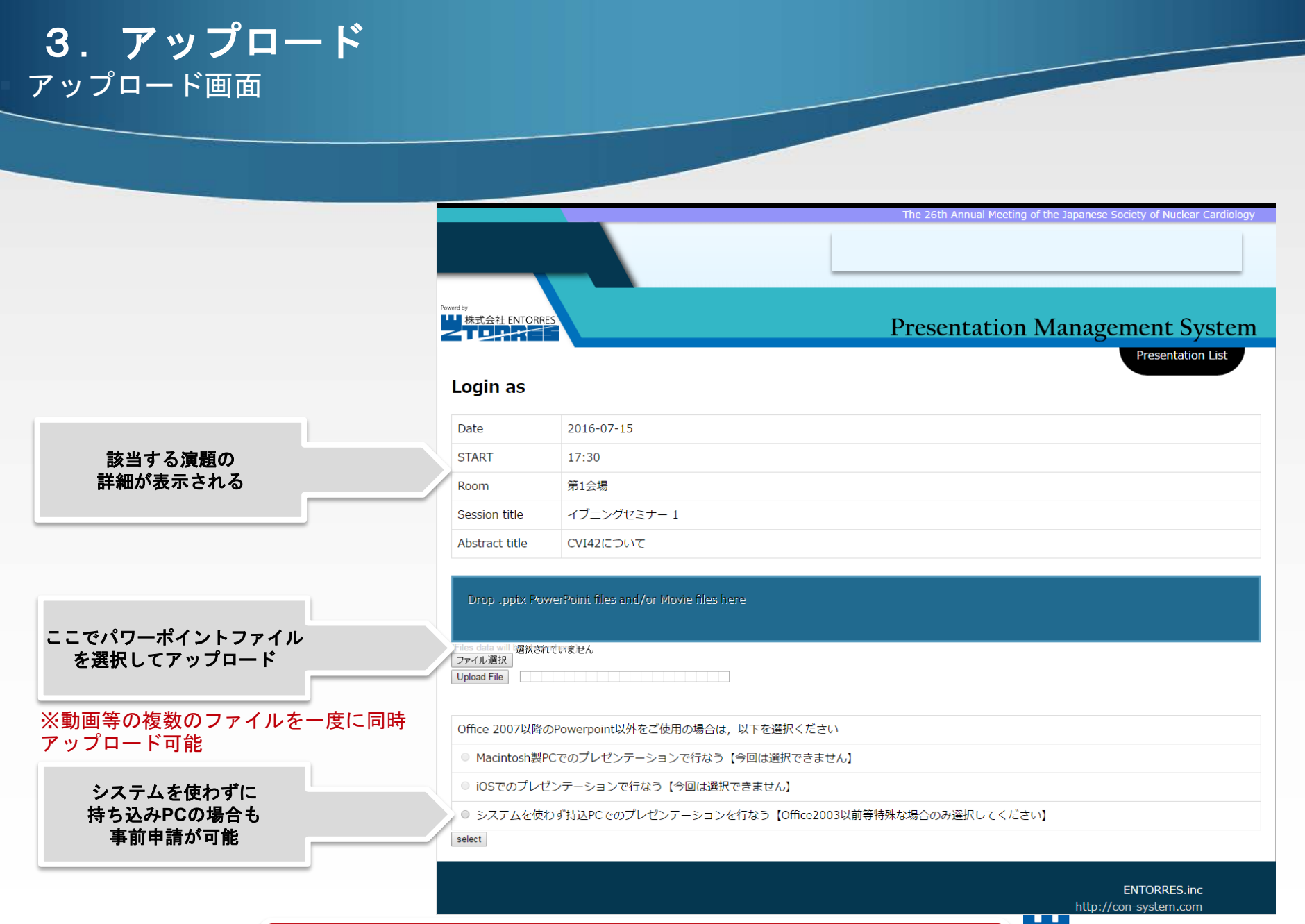

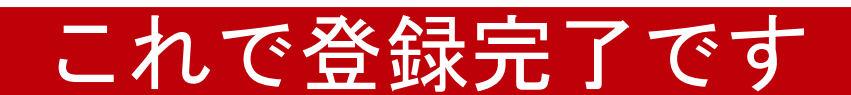

#### 各画面解説 ログイン後の画面解説

Date

START

Room

Author

Image

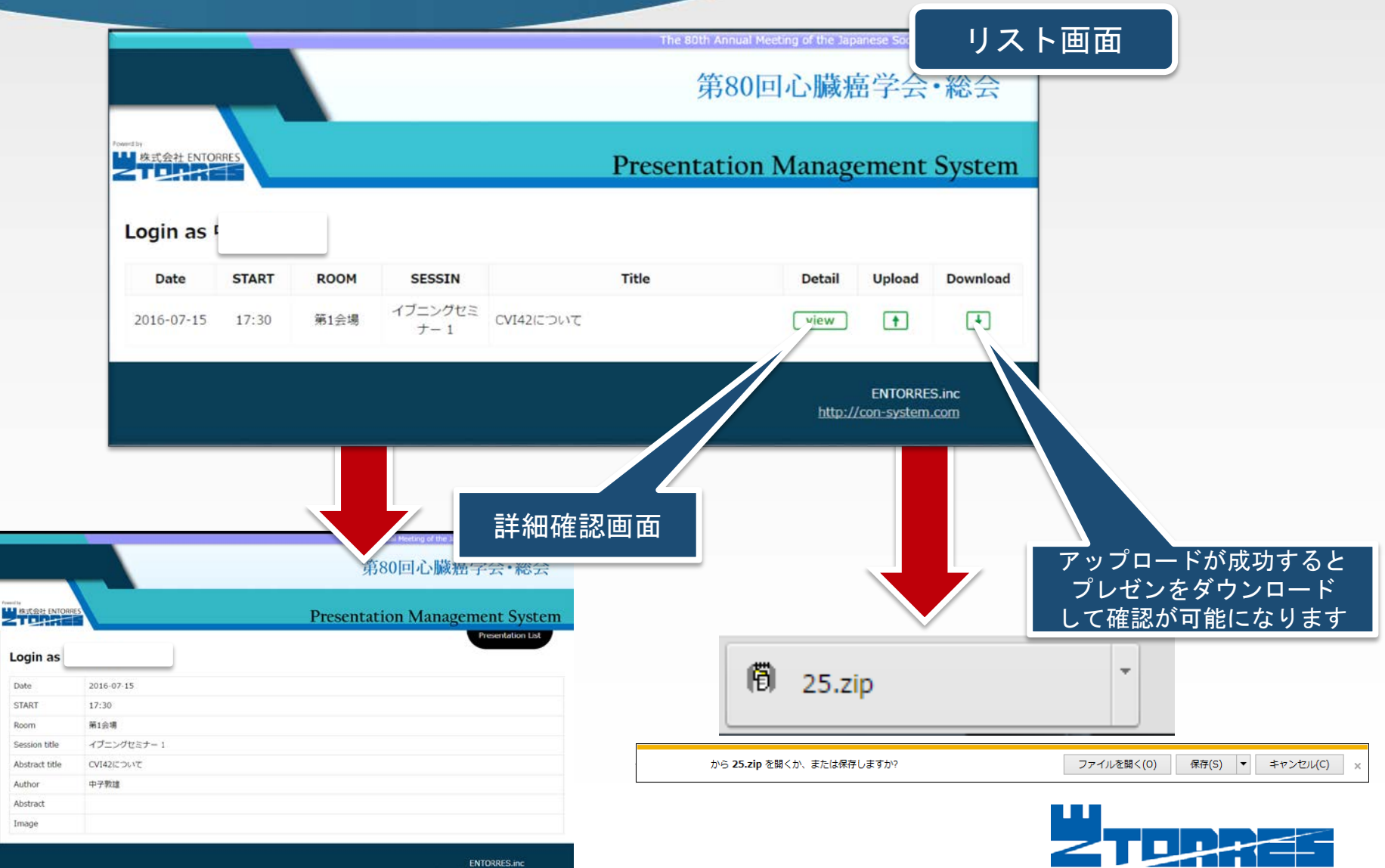

http://con-system.com

#### 会場での画面表示の例 ワンクリックで口演が開始できます

#### ■ プロジェクタ画面(Title Page)【座長有りの場合】

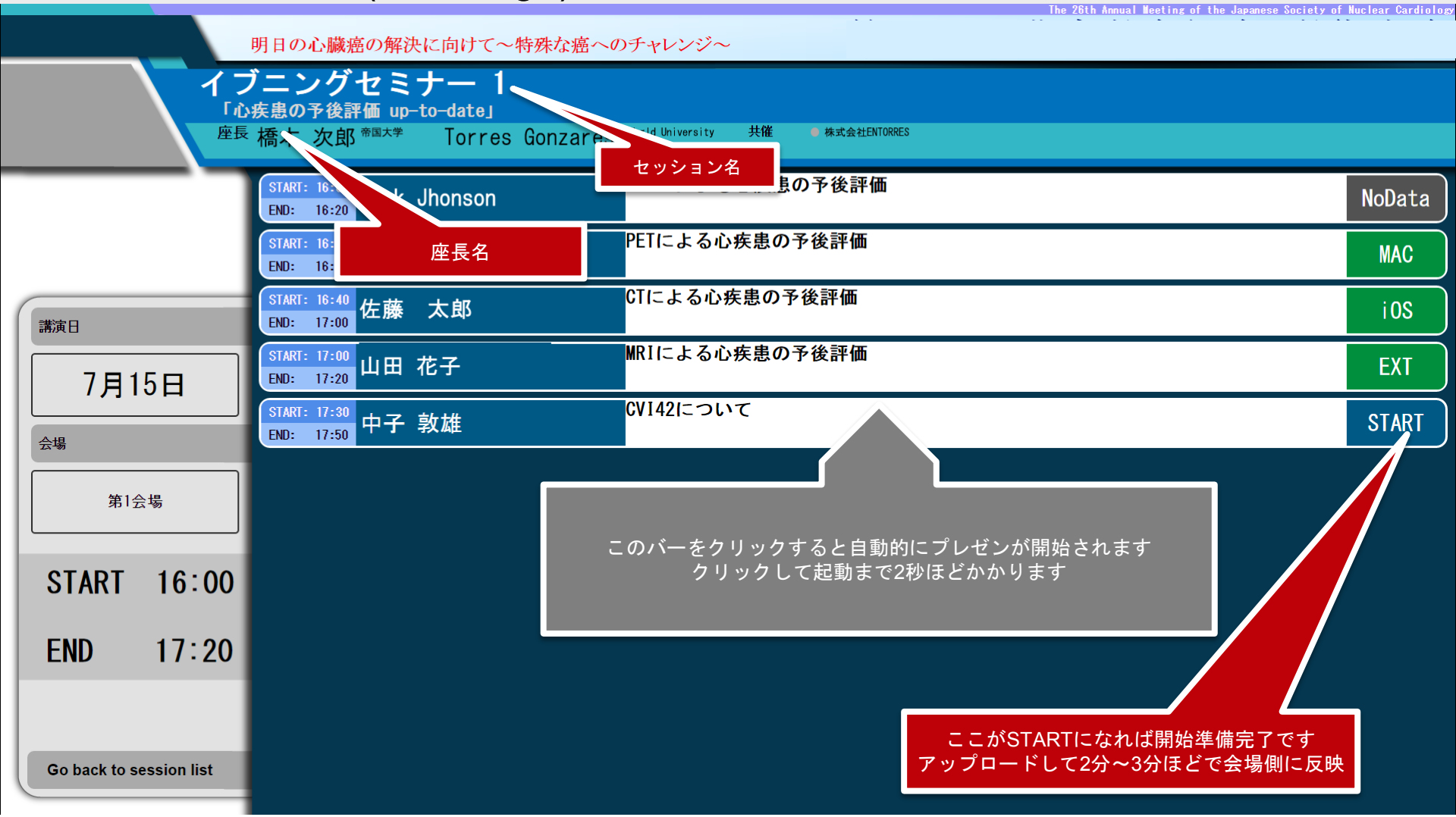